## ИНСТРУКЦИЯ ПО УДАЛЕННОЙ ОПЛАТЕ ТАМОЖНННОЙ КАРТОЙ ПРИ ЭЛЕКТРОННОМ ДЕКЛАРИРОВАНИИ С ПРИМЕНЕНИЕМ ПРОГРАММНОГО СРЕДСТВА

«ФЕАНОР» (разработка фирмы «СОФТЛЭНД»)

### Нетерминальный режим

Подготовка к работе с Таможенной Картой.

1. Настройки.

Откройте окно APM «Феанор» Настройки (Настройки > Пользователь > ЭД.Учетные записи).

| 🔀 СофтЛэнд '14 АРМ Декларанта "Феанор" версия 9.68.0.0 от 13.11.14 С:\SOFTLAND\FEANOR\                     |        |  |  |  |  |  |
|----------------------------------------------------------------------------------------------------|--------|--|--|--|--|--|
| Документ Настройка Регистрация Сервис Удаленный контроль Окна Помощь                                       |        |  |  |  |  |  |
| 📝 · 📴 · 🚯 · 🔊 · 🔊 · 🛐 · 📴 · 📴 · 🙀 · 🖓 · 🚳 📝 👹 · 🍩                                                          | 🛅 - 📲  |  |  |  |  |  |
| Новый Архив Посл. ДТ/ТД Опись ДТС КДТ Сертиф. Грузы Свидет. Просм. Взаим. Архив Ответ Настр. Базы Паналь 🤉 | Кнопки |  |  |  |  |  |

Включите опцию «Использовать сервис оплаты через таможенную карту». Заполните поля:

- Номер таможенной карты
- Номер ТК
- КПП

Затем нажмите кнопку «Заявление» для выгрузки файла привязки к таможенной карте.

| 🔀 Настройки                           |                                                                                                    |                                                                                                    |
|---------------------------------------|----------------------------------------------------------------------------------------------------|----------------------------------------------------------------------------------------------------|
| 1. Системные 2. ДТ/КДТ 23,42,45,46,47 | и В 🛛 З. Другие графы и док-ты 🔹 4. Доку <u>м</u> енты 🔷 5. Конвертер 🔷 6. Печать ДТ/ КДТ 🔷 7. П                  | ечать других документов 8. Приложения 9. Брокер                                                                                                    |
| 10. Цвета                             | 11. Звуки 12. ЭД. Учетные записи                                                                                  | 13. ЭД. Общие настройки                                                                                                    |
| Учетные записи                        | Получение                                                                                                    | · · · · · · · · · · · · · · · · · · ·                                                                                                    |
| Добавить Дублировать Удалить          | Cepper and a faith and                                                                                            |                                                                                                    |
| Имя Сер ^                             | E-mail settlan@@exemul.kdsatt.efs                                                                                 | Записать                                                                                                    |
| OWINTROOP ACTC Test                   | Login settlen Offensmal kdeatt effe                                                                               | Пародь *****                                                                                                    |
| Clearly Charles                       |                                                                                                    | Поиск                                                                                                    |
| Tecnosuli correp PADHD 3ves           | 🔿 Взаимодействие через каталоги                                                                                   | Holek                                                                                                    |
| Anno                                  | Отправление C:\Softland\IN                                                                                        | Помощь                                                                                                    |
|                                       |                                                                                                    | Загрузить                                                                                                    |
| Anno                                  |                                                                                                    | Іечать ДТ/ КДТ   7. Печать других документов   8. Приложения   9. Брокер<br>  13. ЭД. Общие настройки<br>Порт ЭТС   Записать<br>Выход<br>Поиск<br>Поиск<br>Выгрузить<br>Выгрузить<br>Загрузить<br>Вагрузить |
| (00C                                  | Отправлять документы автоматически сразу после открытия процедуры<br>Информация об отправителе(SenderInformation) | Выгрузить                                                                                                    |
| Предоставление доступа test t         | smtp://epsmail.kdsaft.infp/soffland2                                                                              |                                                                                                    |
| Annual Claste                         | Информация о получателе(ReceiverInformation)                                                                      | =                                                                                                    |
| Technical scores (CD202 DLP) Dates    | smtp://eps.customs.ru/gateway                                                                                     |                                                                                                    |
| ► Ang                                 | Коды таможен 10009190,10009193                                                                                    |                                                                                                    |
| 000                                   | Код ТО для Предварительного информирования(не меняйте) 10099030                                                   |                                                                                                    |
| SMUSSINGOP GEARIOP System Anno        |                                                                                                    |                                                                                                    |
| (00C                                  | Использовать сервис оплаты через Таможенную Карту                                                                 |                                                                                                    |
| Тестовый контур (для Зуев             | ✓ Отсылать ДІ с номерами чеков ДО фактической уплаты                                                              |                                                                                                    |
| Tpanointaj) Anexi<br>(COC             | Телминал 124сопок                                                                                                 |                                                                                                    |
|                                       | House TK cost (cost (cost)                                                                                        |                                                                                                    |
| -                                     | 100mep 11 603/140000198265                                                                                        | Заявление                                                                                                    |
| •                                     |                                                                                                    | v                                                                                                    |

| <u> </u> | Настройки         |                    |                    |                |                                                  |             |                       |                                    |                   |                             |               |           |
|----------|-------------------|--------------------|--------------------|----------------|--------------------------------------------------|-------------|-----------------------|------------------------------------|-------------------|-----------------------------|---------------|-----------|
| 1. C     | истемные          | 2. ДТ/КДТ 23,      | 42,45,46,47        | иВ             | 3. Другие графы и                                | док-ты      | 4. Доку <u>м</u> енты | 5. Конвертер                       | 6. Печать ДТ/ КДТ | 7. Печать других документов | 8. Приложения | 9. Брокер |
| 10.      | Цвета             |                    |                    | 11. 3          | зуки                                             |             | 12. ЭД.               | Учетные записи                     |                   | 13. ЭД. Общие настройн      | ки            |           |
| - Уч     | етные записи      |                    |                    | Настро         | йки ЭД выбранной у                               | четной запи | си                    |                                    |                   |                             |               | *         |
|          | обавить Дуби<br>И | пировать) Уд<br>мя | цалить<br>Сер ^    | 🔽 Учетн        | ая запись активна                                | Terranul an | Проверка связи        | 4                                  |                   |                             |               | Записать  |
|          | OWDSTREEP AC      | 1C                 | fiest t<br>(Teste  | имя уче        | аписи                                            |             | miji (contratin)      | Пойотриот по: 17                   | 05 10 10:00:00    |                             |               | Выход     |
|          |                   |                    | /Jash:             | П Показ        | кат сульна на на на на на на на на на на на на н | вующие ЭЦІ  | П. для таможенног     | у действует до. т/<br>о оформления | .05.10 10.33.00   |                             | •             | Поиск     |
|          | Тесттений канту   | 使中国时间              | Ann                | Идентиф        | оикатор декларанта                               | 9900000001  | 2                     |                                    |                   |                             |               | Помощь ≡  |
|          |                   |                    | (000               |                |                                                  |             |                       |                                    |                   | КПП организации 2353010     | 01            | Загрузить |
|          | TK ontena vege    | io mailim          | 3yaa<br>Anao<br>mm | Взаи<br>Отправ | модействие через S<br>зление                     | MTP/POP3    |                       |                                    |                   |                             |               | Выгрузить |

Выберите папку для сохранения файла привязки и нажмите кнопку «Выбор папки».

| 🔀 Выберите каталог                                                    | ×           |
|-----------------------------------------------------------------------|-------------|
| 😋 🔍 🗢 📙 « Новая папка 🕨 Новая папка 🔹 🗣 Поиск: Но                     | вая папка 🔎 |
| Упорядочить 🔻 Новая папка                                             | := • 🔞      |
| 🛧 Избранное 🦰 Имя 🗘 Дата изменен                                      | чия Тип     |
| Недавние места Нет элементов, удовлетворяющих условиям п Рабочий стол | поиска.     |
| 🥽 Библиотеки                                                          |             |
| 📕 Видео 🗧                                                             |             |
| 🖹 Документы                                                           |             |
| 🔤 Изображения                                                         |             |
| 👌 Музыка                                                              |             |
| 🖳 Компьютер                                                           |             |
| SYSTEM (C:)                                                           |             |
| 👝 ARCHIVE (D:)                                                        |             |
| WORK (E:)                                                             |             |
| 💽 Дисковод BD-RC 🚽 🧃 👘                                                | •           |
| Папка: Новая папка                                                    |             |
| Выбор папки                                                           | Отмена      |

Файл для привязки к таможенной карте.

| Solution → Solution → Solutio | Таможенная карта 🕨 Новая папка 🕨 Новая п | апка 👻 🍫         | Поиск: Новая пап | ка 🔎   |
|----------------------------------------------------------------------------------------------------|------------------------------------------|------------------|------------------|--------|
| Упорядочить 🔻 🗋 С                                                                                                    | )ткрыть Новая папка                      |                  |                  |        |
| 쑦 Избранное                                                                                                    | Имя                                      | Дата изменения   | Тип              | Размер |
| 🗐 Недавние места                                                                                                    | CER00001.310                             | 06.11.2014 13:55 | Файл "310"       | 5 КБ   |
| 📃 Рабочий стол                                                                                                    |                                          |                  |                  |        |
| 🔚 Библиотеки                                                                                                    |                                          |                  |                  |        |
| Видео                                                                                                    |                                          |                  |                  |        |
| 📑 Документы                                                                                                    |                                          |                  |                  |        |
| Изображения                                                                                                    |                                          |                  |                  |        |
| 🚽 Музыка                                                                                                    |                                          |                  |                  |        |
| 💻 Компьютер                                                                                                    |                                          |                  |                  |        |
| 🏭 SYSTEM (C:)                                                                                                    |                                          |                  |                  |        |
| 👝 ARCHIVE (D:)                                                                                                    |                                          |                  |                  |        |
| 👝 WORK (E:)                                                                                                    |                                          |                  |                  |        |

Файл привязки к таможенной карте необходимо отправить в ООО «Таможенная Карта».

Общие контакты поддержки смотрите здесь:

www.customscard.ru

По привязке сертификатов к картам:

Электронный файл, содержащий сертификат ЭП, высылается на электронную почту ответственного сотрудника skripnikova.mariya@customscard.ru (499) 940-0990 доб.1002).

Остальные документы, заверенные подписями и печатью организации, передаются на бумажном носителе в офис ООО «Таможенная карта» по адресу: Москва, 125252, проезд Березовой рощи, дом 12 в) Телефон: тел. +7 (499) 940-0990 факс +7 (499) 940-0895; Круглосуточная служба клиентской поддержки тел.

8 (800) 555-7397; +7 (499) 940-0894

2. Настройка «Отсылать ДТ с номерами чеков ДО фактической уплаты». Настройка позволяет не посылать изменения после оплаты НДС и Пошлины. Сначала проставляется в графу «В» номер чека и дата, который уходит в таможню, а фактическая оплата осуществляется позднее, по этому номеру чека.

| ۶.  | Настройки          |               |           |                                          |                                              |                                       |                   |               |             |                  |          | - • ×          |
|-----|--------------------|---------------|-----------|------------------------------------------|----------------------------------------------|---------------------------------------|-------------------|---------------|-------------|------------------|----------|----------------|
|     | Системные          | ДТ            | /КДТ 23   | 3,42,45,46,47 и В                        | Дру                                          | гие графы и док-т                     | ы                 | Докумен       | ты          | Конвертер        |          | Печать ДТ/ КДТ |
|     | Печать других ,    | документо     | в         | Приложения                               | Брок                                         | ер Цвета                              | Звуки             | ЭД. 1         | Учетные     | записи           | ЭД. Об   | іщие настройки |
| 2   | четные записи      |               |           |                                          | Настрои                                      | ки ЭД выбранной                       | учетнои за        | писи          |             |                  |          | •              |
|     | Добавить Ду        | блировать     | уда Уда   | алить                                    |                                              | 9 29DMCL SVTUPUS                      |                   | Προ           | верка св    | зязи             |          |                |
|     | I                  | Имя           |           | Серти                                    | J Yerna                                      | л запись активна                      |                   |               |             |                  |          | Записать       |
|     | Texcineeusil recer | пуф (песпак   | \$1397    | Софпае Тест (1                           | Имя учет                                     | ной записи                            | ALC 31            | C (han) Yam   | IIR. Grista | na weges nam     | <u> </u> | Выход          |
|     | 34213              |               |           | @ 32 00                                  | Сертифик                                     | ат Эуни Андрий /                      | when constants in | EREATH (CROK) | Cage/R      | на) Действуе     | ет ді 🔻  |                |
|     | ARC SRC (H         | ) ATT HTE     |           | Зуна Андрай                              | Показь                                       | івать только дейс                     | гвующие 🤇         | ЭЦП, для т    | гаможен     | ного оформле     | ния      | Поиск          |
|     |                    |               |           | Americang possi                          | Идентифи                                     | катор декларанта                      | 10277280          | 0471776       |             |                  |          | Помощь         |
| -   | SARATED A          | ume.          |           | Cadana Tara C                            | 💿 Взаим                                      | иодействие через                      | SMTP/PO           | P3            |             |                  |          |                |
|     | diamental a        | 4 No          |           | Delicitation della                       | <ul> <li>Отправ.</li> <li>Сервер.</li> </ul> | пение<br>mx deklarant pro             |                   |               |             | <b>Порт</b> 6666 | ; •/.    | Загрузить      |
| _   | -                  |               |           | 8 32 00                                  | E mail                                       | nied svr@deklarar                     | t pro             |               |             |                  |          | Выгрузить      |
|     | TREPRESENT NON     | u) (hechte    | \$1397    | Зула Андрай<br>Алангандлага              | L-mail                                       | pied.svi@dekiaiai                     | i.piu             |               |             |                  |          |                |
|     |                    |               |           | СафтПанд) Де                             | Соррор                                       | HNE<br>my deklarant pro               |                   |               |             | Dopt 7777        | 7 +/     |                |
|     | ARC SRC (H         | () APPR TEC ( | onnaria   | Эуна Андрий                              | Сервер<br>E-mail                             | aliant 010 1@dalu                     |                   |               |             |                  | ∠+       |                |
| •   | wepes main         |               |           | Americangpean<br>Code(Tranz) /Da         |                                              | client-019-1@deki                     | arant.pro         | -             |             |                  |          |                |
| -   |                    |               |           |                                          | Login                                        | client-019-1@deki                     | arant.pro         | Пароль        | ******      |                  |          |                |
|     |                    |               |           |                                          | Baau                                         |                                       | каталоги          |               |             |                  |          |                |
|     |                    |               |           |                                          | ОВайк                                        | одеиствие через                       | каталоги          |               |             |                  | $\sim 1$ |                |
|     |                    |               |           |                                          | Отправл                                      | ение                                  |                   |               |             |                  |          |                |
|     |                    |               |           |                                          | Получен                                      | ние                                   |                   |               |             |                  | ŝ        |                |
|     |                    |               |           |                                          | Информа                                      | ция об отправител                     | e(SenderIn        | formation)    |             |                  |          |                |
|     |                    |               |           |                                          | smtp://ep                                    | s.customs.ru/softl                    | end_inmars        | 6             |             |                  |          |                |
|     |                    |               |           |                                          | Информа                                      | ция о получателе                      | ReceiverIn        | formation)    |             |                  | _        |                |
|     |                    |               |           |                                          | smtp.//ep                                    | s.customs.ru/gate                     | way               |               |             |                  |          |                |
|     |                    |               |           |                                          | Коды там                                     | ожен                                  |                   |               |             |                  |          |                |
|     |                    |               |           |                                          | Код тамох                                    | кни для Предвари                      | тельного и        | информиро     | вания       | 10099030         |          |                |
|     |                    |               |           |                                          | Код тамох                                    | кни(управления) у                     | даленного         | архива д      | окумент     | DB 14101         |          |                |
|     |                    |               |           |                                          |                                              |                                       |                   | Tawawau       | nuo Kom     |                  |          |                |
|     |                    |               |           | 1                                        | Отсыла                                       | зовать сервис он.<br>пъ ЛТ с номерами | циеков ЛО         | ) фактичес    | кой уппа    | ты               |          |                |
|     |                    |               |           | L. L. L. L. L. L. L. L. L. L. L. L. L. L | Оплата                                       | производится че                       | рез Личны         | й Кабинет     | на сайте    | ТК(для брок      | еров)    |                |
|     |                    |               |           |                                          | Терминал                                     | 13468004                              | ·                 |               |             |                  |          |                |
|     |                    |               |           |                                          | Номер ТК                                     | 60371400001982                        | 265               |               |             | _                |          |                |
|     |                    |               |           |                                          | кпп                                          | 123456789                             |                   |               | Зэдрла      | нио              |          |                |
|     |                    |               |           |                                          |                                              | 123430103                             |                   |               | Зальне      | пис              |          |                |
|     |                    |               |           |                                          | Исполь                                       | зовать сервис оп                      | таты через        | систему       | Раунл       |                  |          |                |
|     |                    |               |           |                                          | Логин                                        |                                       |                   | Julia         |             |                  |          |                |
| -   |                    |               |           | 4                                        |                                              |                                       |                   |               |             |                  |          | <b>.</b>       |
| Сер | тификат, зарегист  | рированный    | і для Сгу | /ptoPro                                  |                                              |                                       |                   |               |             |                  |          |                |
|     |                    |               |           |                                          |                                              |                                       |                   |               |             |                  |          |                |

3. Настройка «Оплата производится через Личный Кабинет на сайте ТК (для брокеров)» (https://online.customscard.ru/). При использовании этой настройки, из APM «Феанор» происходит отправка сообщения в Личный Кабинет ТК, где производится оплата Сборов, Пошлин и НДС.

| 🕺 Настройки                        |                                                                                                    | - 0 ×                                                          |
|------------------------------------|----------------------------------------------------------------------------------------------------|----------------------------------------------------------------|
| Системные ДТ/КДТ 23,42,45,46,47 и  | В Другие графы и док-ты Документы Конвертер П                                                                                                    | ечать ДТ/ КДТ                                                  |
| Печать других документов Приложени | я Брокер Цвета Звуки ЭД. Учетные записи ЭД. Общ                                                                                                    | ие настройки                                                   |
|                                    | зппр.//ерз.customs.nu/solitenu_minars         Информация о получателе(ReceiverInformation)         smtp://eps.customs.ru/gateway         Коды таможен         Код таможни для Предварительного информирования         10099030         Код таможни (управления) удаленного архива документов         ✓ Использовать сервис оплаты через Таможенную Карту         ✓ Отсылать ДТ с номерами чеков ДО фактической уплаты         Оплата производится через Личный Кабинет на сайте ТК(для брокеров)         Терминал       13468004         Номер ТК       6037140000198265         КПП       123456789         Заявление         Использовать сервис оплаты через систему Раунд         Логин | Записать<br>Выход<br>Поиск<br>Помощь<br>Загрузить<br>Выгрузить |

Чтобы сделать активной настройку «Оплата производится через Личный Кабинет на сайте ТК (для брокеров)», необходимо перейти на вкладку «Брокер», включить опцию «использовать функции брокера» и заполнить поля «№ Свидетельства...», «ИНН», «КПП» и «Название организации».

| 🕺 Настройки                                                                                                    |                                                                                                |          |               |                   |          | - 0 X                                |  |
|----------------------------------------------------------------------------------------------------|------------------------------------------------------------------------------------------------|----------|---------------|-------------------|----------|--------------------------------------|--|
| Системные ДТ/К                                                                                                    | ДТ 23,42,45,46,47 и В                                                                          | Другие г | рафы и док-ты | Документы Ко      | нвертер  | Печать ДТ/ КДТ                       |  |
| Печать других документов                                                                                                    | Приложения                                                                                     | Брокер   | Цвета Звуки   | ЭД. Учетные запис | зи ЭД. ( | Общие настройки                      |  |
| разрешить функции брог     № Свидетельства о включе     таможенных брокеров / Лиц     копии Лицензии таможенног     ИНН     Топовелето     Каталог для совместных отч     Название организации     ООО "СофтЛэнд"     По 311-ФЗ(тамож.операции     По 311-ФЗ(перевозки) | кера<br>нии в Реестр<br>ензии /<br>то брокера<br>КПП 235301001<br>нетов<br>ВROK311<br>ВROK311Т | OT .     |               |                   | <u>a</u> | Записать<br>Выход<br>Поиск<br>Помощь |  |
| По видам платежей                                                                                                    | BROKPAY                                                                                        |          |               |                   |          |                                      |  |
| Пата выдачи лицензии брокера                                                                                                    |                                                                                                |          |               |                   |          |                                      |  |

Затем перейти обратно на вкладку «ЭД. Учетные записи» и включить настройку Оплата производится через Личный Кабинет на сайте ТК (для брокеров)».

| 🕺 Настройки                       |                                                                                                    |                                                                                                    | - • ×                                                          |
|-----------------------------------|----------------------------------------------------------------------------------------------------|----------------------------------------------------------------------------------------------------|----------------------------------------------------------------|
| Системные ДТ/КДТ 23,42,45,46,47   | и В Другие графы и док-ты                                                                                                    | Документы Конвертер                                                                                                    | Печать ДТ/ КДТ                                                 |
| Печать других документов Приложен | ия Брокер Цвета Звуки                                                                                                    | ЭД. Учетные записи ЭД. Об                                                                                                    | щие настройки                                                  |
|                                   | Эппр.//ерз.customs.nu/sontend_mman         Информация о получателе(Receivedn<br>smtp://ерз.customs.ru/gateway         Коды таможен         Код таможни для Предварительного         Код таможни (управления) удаленного         Код таможни (управления) удаленного         Использовать сервис оплаты чере         Отсылать ДТ с номерами чеков ДС         Оплата производится через Личнь         Терминал         13468004         Номер ТК         6037140000198265         КПП         123456789         Использовать сервис оплаты чере         Логин | лбоrmation)<br>информирования 10099030<br>о архива документов 100000000<br>са таможенную Карту<br>О фактической уплаты<br>ий Кабинет на сайте ТК(для брокеров)<br>Заявление<br>за систему Раунд | Записать<br>Выход<br>Поиск<br>Помощь<br>Загрузить<br>Выгрузить |

## Порядок работы с Таможенной картой

1. Заполнение графы «В» в таможенной декларации.

В графе «В» ДТ, в поле «Способ платежа» установите значение «ПК» (С применением микропроцессорных пластиковых карт). Поля «Номер платежного документа» и «Дата платежного документа» пустые, они будут заполнены автоматически, когда будет получен положительный ответ для запроса на осуществление оплаты через ТК.

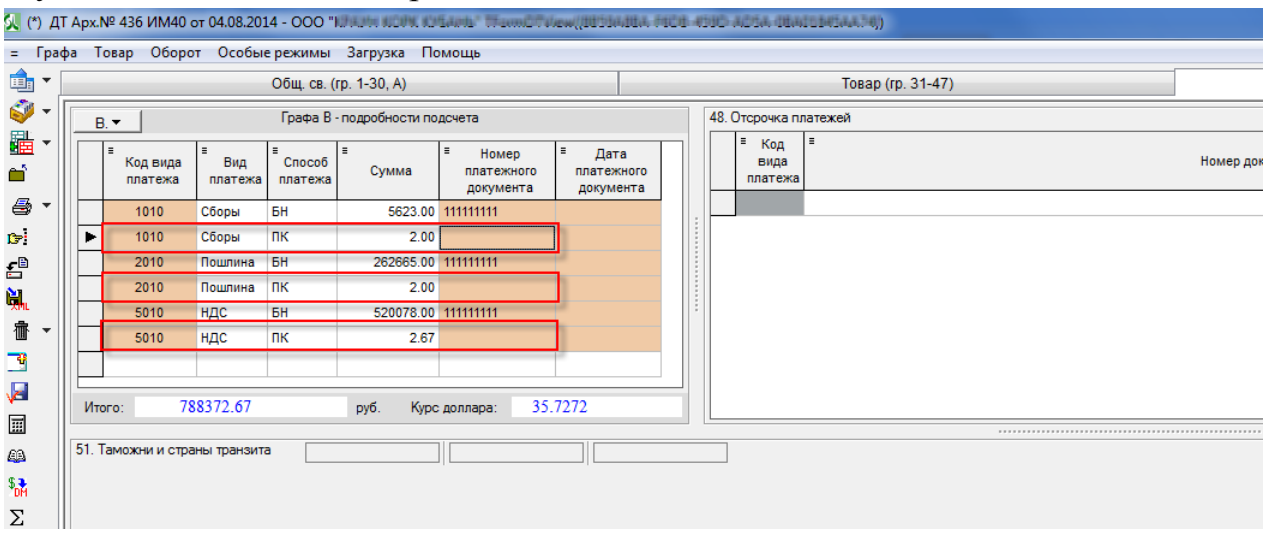

2. Выполните запрос на открытие процедуры декларирования. Откройте окно «Архив ДТ» > Установите курсор на позицию с ДТ > Нажмите кнопку «Открытие процедуры декларирования».

| 🕵 А<br>Дей | хрхив ДТ<br>ствия Выде, | ление И   | 1мпорт/Экспорт | ЭД Измене        | ение Настройки Помощь                                                   |          |
|------------|-------------------------|-----------|----------------|------------------|-------------------------------------------------------------------------|----------|
|            | _) • 📝                  | ×         | 🗈 😫 🗍          | <b>#</b>         | » - 🎰 - 📄 - 🖸 🛛 🚂 - 🔜 🥔 🔎 💽 🚱 🔇                                         | ) 🥪 ·    |
|            | кдт                     | Тип       | декларации     | Всего<br>товаров | •         Эл.декларирование           Состояние в обмене с ЭД         • | ×        |
|            |                         | ИМ 40     | птд            | 1                | Процедура декларирования не предоставлена 🛛 ООО" 🛛 🔍 🌾 🖓 🚽              |          |
|            |                         | ИМ 40     | птд            | 1                | Процедура декларирования не предоставлена ООО" Состояние сценария       |          |
|            |                         | ИМ 40     | птд            | 1                | Процедура декларирования не предоставлена ООО"                          |          |
|            |                         | ИМ 40     | птд            | 1                | Процедура декларирования не предоставлена ООО"                          |          |
|            |                         | ИМ 40     |                | 1                | Процедура декларирования не предоставлена ООО                           |          |
|            |                         | ИМ 40     | птд            | 1                | В регистрации отказано ООО"                                             |          |
|            |                         | ИМ 40     |                | 1                | Процедура декларирования запрошена ООО                                  |          |
|            |                         | ИМ 40     |                | 1                | ДТ доставлена ООО                                                       |          |
|            |                         | ИМ 40     |                | 1                | ДТ на оформлении ООО                                                    |          |
|            |                         | ИМ 40     | птд            | 1                | Требуются изменения таможенной стоимости пос ООО"                       |          |
|            |                         | ИМ 40     | птд            | 1                | 000"                                                                    |          |
|            |                         | ИМ 40     |                | 1                | Документ отправлен ошибочно ООО                                         |          |
|            |                         | ЭК 10     |                | 2                | Отправлены изменения ЗАО                                                |          |
|            |                         | ИМ 40     |                | 1                | Отправлены изменения ООО                                                |          |
|            |                         | ИМ 40     |                | 1                | 000 -                                                                   |          |
| •          |                         |           |                |                  | 4                                                                       |          |
| Свя        | занные докуме           | енты      |                |                  |                                                                         |          |
|            | 1                       |           |                |                  |                                                                         | <u> </u> |
|            | кдт                     | ктс       | дтс-1,3        | ДТС-2,4          | 4 Карточка Заявление Опись Уведомле Акт об                              | =        |
|            |                         |           |                |                  | TC на измен документов о предост уничтоже                               | -        |
| Дост       | упно 460 (теку          | ущая 409) | )              |                  | Запись 409 из 461 Допустимые коды вида документа:09013                  |          |

В окне «Данные о декларанте» включена опция «Сборы оплачены с использованием технологии удаленной оплаты» и нажмите ОК. Если опция недоступна, значит, у сборов графе «В» ДТ не стоит "ПК".

| 🕵 Данные о деклара                                                                                                    | нте                                                                                                    |                        |                |        | - • •         |  |  |  |
|----------------------------------------------------------------------------------------------------|----------------------------------------------------------------------------------------------------|------------------------|----------------|--------|---------------|--|--|--|
| инн                                                                                                    | 2540179010 📳                                                                                                    | Название               |                |        |               |  |  |  |
| Полное название                                                                                                    | 000 "ОЛЬГА"                                                                                                    |                        |                |        |               |  |  |  |
| КПП                                                                                                    | 254001001                                                                                                    | окпо                   |                | ОГРН   | 1122540001077 |  |  |  |
| Телефон                                                                                                    | 89089673847                                                                                                    | Факс                   |                | Телекс |               |  |  |  |
| Адрес<br>Страна RU 🗐 РО<br>Город ВЛАДИВОСТ                                                                                                    | Адрес         Регион         ПРИМОРСКИЙ КРАЙ         Индекс         690065           Город         ВЛАДИВОСТОК         Адрес в городе         УЛ. КРЫГИНА, Д. 36А, ОФИС 201 |                        |                |        |               |  |  |  |
| Таможня, где произв<br>🥅 Таможня для удал                                                                                                    | одится оформление<br>іенного декларирова                                                                                                    | ния (где размещен груз | 10313<br>10001 | 110 🔳  |               |  |  |  |
| ☑ Сборы оплачены с использованием технологии удаленной оплаты<br>Отправка произойдет от имени:<br>ТestCert990000000006 /ЭЦП TestCert Действует до: 04.10.2014 7:09:41 |                                                                                                    |                        |                |        |               |  |  |  |
|                                                                                                    |                                                                                                    |                        | ОК             | Отмена | Помощь        |  |  |  |

Перед подписанием запроса ЭПП на экран визуализируется форма с информацией об операции и подтверждением действия. Если все заполнено правильно нажмите «Отправить», если вы не уверены в правильности операции, нажмите «Отменить».

Обратите внимание! При первичном запросе открытия процедуры с использованием таможенной карты, до получения регистрационного номера ДТ, запрос на оплату только Код вида платежа 1010 (Сборы).

| 🔀 [ТКР.00001] Запрос на осуществление оплаты через ТК(вер.5.0.11)                              |                                                  |  |  |  |  |  |  |
|------------------------------------------------------------------------------------------------|--------------------------------------------------|--|--|--|--|--|--|
| 🔒 - 🤣 - 🧿 📲                                                                                    |                                                  |  |  |  |  |  |  |
| и тороднительные данные по обмени: ЛТ Арх № 442 ИМ4                                            | οτ 04.08.2014 - OOO "                            |  |  |  |  |  |  |
|                                                                                                |                                                  |  |  |  |  |  |  |
|                                                                                                |                                                  |  |  |  |  |  |  |
|                                                                                                |                                                  |  |  |  |  |  |  |
| Запрос на оплату к кос                                                                         | рдинатору эмиссии                                |  |  |  |  |  |  |
| Распоряжение на совершение операции с использованием та                                        | моженной карты.                                  |  |  |  |  |  |  |
| Прошу провести следующую операцию по таможенной карте                                          | операции по которой совершаются с использованием |  |  |  |  |  |  |
| электронной подписи,которой подписано настоящее распоря                                        | кение:                                           |  |  |  |  |  |  |
| Тип операции: уплата платежей (перевод денежных средств)                                       |                                                  |  |  |  |  |  |  |
| (                                                                                              |                                                  |  |  |  |  |  |  |
| Номер терминала/банкомата 13468005                                                             |                                                  |  |  |  |  |  |  |
| Общая сумма 2.00 Код валюты                                                                    | 643                                              |  |  |  |  |  |  |
| (общая сумма)<br>Лата и время 11 ноябля 2014 г. 14:34:29 — — — — — — — — — — — — — — — — — — — | (код валюты)                                     |  |  |  |  |  |  |
| (дата и время)                                                                                 | (номер чека)                                     |  |  |  |  |  |  |
| Muteenaura e prezen uurre                                                                      |                                                  |  |  |  |  |  |  |
|                                                                                                | (информация о плательщике)                       |  |  |  |  |  |  |
| ИНН 007816143670 КПП 235301001                                                                 |                                                  |  |  |  |  |  |  |
| (viiii inateneujika) (kiii initateneujika)                                                     |                                                  |  |  |  |  |  |  |
| Код таможни <u>10700001</u> Основание платежа <u>ДЕ N</u>                                      | 2000000 от 11 ноября 2014 г.                     |  |  |  |  |  |  |
| Пратежи                                                                                        |                                                  |  |  |  |  |  |  |
| Код вида таможенного платежа                                                                   | Сумма                                            |  |  |  |  |  |  |
| 1010                                                                                           | 2.00                                             |  |  |  |  |  |  |
|                                                                                                |                                                  |  |  |  |  |  |  |
| Olimata. Kapitui                                                                               |                                                  |  |  |  |  |  |  |
|                                                                                                |                                                  |  |  |  |  |  |  |
|                                                                                                |                                                  |  |  |  |  |  |  |
|                                                                                                |                                                  |  |  |  |  |  |  |
|                                                                                                | Отправить Отмена                                 |  |  |  |  |  |  |

Опция «Отправлять автоматически» в левой нижней части формы запроса, позволит не выводить на экран эту форму и по умолчанию сообщение будет отправлено.

**Внимание!** Пользуйтесь этой опцией осторожно, с пониманием, что при оформлении следующей ДТ платежи спишутся автоматически, а системы ON-LINE возврата ошибочного платежа Таможенной картой пока не предусмотрено.

| 🔲 Отправлять автоматически |                  |
|----------------------------|------------------|
|                            | Отправить Отмена |

Программа отправляет запрос на открытие процедуры (ED.11001)

| Де              | Архив ДТ<br>:йствия Е                  | Зыделение И      | 1мпорт/Экспо | Д. Та   | Изменение | Настройки    | 1 Помощь          |                    |              |           |            |              |         |          |
|-----------------|----------------------------------------|------------------|--------------|---------|-----------|--------------|-------------------|--------------------|--------------|-----------|------------|--------------|---------|----------|
|                 | - 🗋                                    | 2                | È 😫          | •       | ¥ -       | <b>_</b>     | - Σ               |                    |              |           |            | <b>()</b>    | - 🍪     | 5        |
|                 | <sup>■</sup> <u>Apx.</u><br><u>N</u> e | ≡<br><u>Дата</u> | кдт          | Тип д   | екларации | Все<br>това; | го<br>ров         | <u>Состояние в</u> | обмене с Э   | од        | =          | Эл.деклариро | вание   | ×        |
|                 | 422                                    | 01.09.2014       |              | ИМ 40   |           | 1            | В регистра        | ции отказано       |              |           | 000        | 0. 🌾         | - 🤪 🌗   | 0        |
|                 | 423                                    | 15.07.2014       | :            | ЭК 10   |           | 2            | В регистра        | ции отказано       |              |           | 3A0 '      | Состояние с  | ценария |          |
|                 | 424                                    | 04.07.2014       |              | ИМ 40 Г | тд        | 1            | В регистра        | ции отказано       |              |           | 000"       |              |         |          |
|                 | 425                                    | 01.08.2014       |              | ИМ 40   |           | 4            | Процедура         | а декларирован     | ия предоста  | авлена    | 000        |              |         |          |
|                 | 426                                    | 01.08.2014       |              | ИМ 40   |           | 4            | Запрошен          | а оплата через     | таможеннук   | о карту   | 000        |              |         |          |
|                 | 427                                    | 01.08.2014       |              | ИМ 40   |           | 4            | Запрошен          | а оплата через     | таможеннук   | о карту   | 000        |              |         |          |
|                 | 428                                    | 01.09.2014       |              | ИМ 40   |           | 1            | Уведомлен         | ние о требуемої    | й корректиро | овке там  | юже ООО    |              |         |          |
|                 | 429                                    | 15.07.2014       | :            | ЭК 10   | ſ         |              |                   | · ·                |              |           | 3A0 '      |              |         |          |
|                 | 430                                    | 04.07.2014       |              | ИМ 40 Г | тд        | Подготовк    | а и отправка сооб | щения ED.11001     |              |           | 000"       |              |         |          |
|                 | 431                                    | 01.09.2014       |              | ИМ 40   |           |              |                   |                    |              |           | 000        |              |         |          |
|                 | 432                                    | 01.09.2014       |              | ИМ 40   |           |              |                   |                    |              |           | 000        |              |         |          |
|                 | 433                                    | 04.08.2014       |              | ИМ 40   |           |              |                   |                    |              |           | 000        |              |         |          |
|                 | 434                                    | 04.08.2014       |              | ИМ 40   |           |              |                   |                    |              |           | 000 -      |              |         |          |
| •               |                                        |                  |              |         |           |              |                   |                    |              |           | 4          |              |         |          |
| CE              | язанные до                             | окументы         |              |         |           |              |                   |                    |              |           |            |              |         | ×        |
|                 | 🗸 📝                                    | 1                | 🗸 🗸 🗄        | /       | 1         | 1            | 🗸 📝               | 1                  |              |           |            |              |         | <u>^</u> |
|                 | кдт                                    | КТС              | ДТС-1        | I,3,    | ДТС-2,4   | Карточка     | Опись             | Уведомле           | Акт об       |           |            |              |         | E        |
|                 |                                        |                  |              |         |           | fC           | документов        | о предост          | уничтоже     | •         |            |              |         | -        |
| <mark>До</mark> | ступно 428                             | (текущая 428)    | )            |         |           | 3a           | пись 428 из 428   | Допустим           | мые коды вид | да докуме | ента:09013 |              |         |          |

| <b>S</b> 4 | Архив ДТ                               |                  |             |          |              |                  |                                              |       |                          |
|------------|----------------------------------------|------------------|-------------|----------|--------------|------------------|----------------------------------------------|-------|--------------------------|
| Дей        | іствия В                               | Выделение И      | 1мпорт/Эксп | орт ЭД   | Изменение І  | Настройки П      | омощь                                        |       |                          |
|            | - 1                                    | 2 🛛              | È È         | <b>)</b> | <b>N V</b> - | â •   e          | ) - 🖸 🙀 - 🙀 🖉 🔎                              | 6     | 📭 💊 - 📎 🗊                |
|            | <sup>■</sup> <u>Apx.</u><br><u>N</u> º | ≡<br><u>Дата</u> | кдт         | Тип      | декларации   | Всего<br>товаров | ≡<br><u>Состояние в обмене с ЭД</u>          | × ×   | Эл.декларирование 🗴      |
|            | 422                                    | 01.09.2014       |             | ИМ 40    |              | 1                | В регистрации отказано                       | 000   | 😡 🌾 - 🌾 🗶 🔰              |
|            | 423                                    | 15.07.2014       |             | ЭК 10    |              | 2                | В регистрации отказано                       | 3A0 ' | Состояние сценария       |
|            | 424                                    | 04.07.2014       |             | ИМ 40    | птд          | 1                | В регистрации отказано                       | 000"  | Процедура декларирования |
|            | 425                                    | 01.08.2014       |             | ИМ 40    |              | 4                | Процедура декларирования предоставлена       | 000   | <u>запрошена</u>         |
|            | 426                                    | 01.08.2014       |             | ИМ 40    |              | 4                | Запрошена оплата через таможенную карту      | 000   |                          |
|            | 427                                    | 01.08.2014       |             | ИМ 40    |              | 4                | Запрошена оплата через таможенную карту      | 000   |                          |
|            | 428                                    | 01.09.2014       |             | ИМ 40    |              | 1                | Уведомление о требуемой корректировке таможе | 000   |                          |
|            | 429                                    | 15.07.2014       |             | ЭК 10    |              | 2                | ДТ принята к оформлению                      | 3A0 ' |                          |
|            | 430                                    | 04.07.2014       |             | ИМ 40    | птд          | 1                | Товарная партия предоставлена                | 000"  |                          |
|            | 431                                    | 01.09.2014       |             | ИМ 40    |              | 1                | Отправлены изменения                         | 000   |                          |
|            | 432                                    | 01.09.2014       |             | ИМ 40    |              | 1                | ВЫПУСК ТОВАРОВ                               | 000   |                          |
|            | 433                                    | 04.08.2014       |             | ИМ 40    |              | 1                | ЛТ доставлена                                | 000 - |                          |
| ►          | 434                                    | 04.08.2014       |             | ИМ 40    |              | 1                | Процедура декларирования запрошена           | D00 🗸 |                          |
| •          |                                        |                  |             |          |              |                  |                                              | •     |                          |
| СВЯ        | ванные до                              | окументы         |             |          |              |                  |                                              |       | ×                        |
|            | 🗸 📝                                    | 1                | ✓           | 1        |              |                  | ✓                                            |       | <u>^</u>                 |
|            | кдт                                    | КТС              | дтс-        | 1,3      | ДТС-2,4      | Карточка         | Опись Уведомле Акт об                        |       | =                        |
|            |                                        |                  |             |          |              | IC IC            | документов о предост уничтоже                |       | -                        |
| Дост       | упно 428                               | (текущая 428)    | )           |          |              | Запись           | 428 из 428 Допустимые коды вида документа:   | 09013 | A                        |

Состояние в обмене с ЭД изменяется на «Процедура декларирования предоставлена».

Далее будет автоматически отправлено сообщения ТКР.00001. Форма «Взаимодействие с ЭД» - История взаимодействий.

| 1стория взаимодействий            |                                               |                      |
|-----------------------------------|-----------------------------------------------|----------------------|
| Дерево Таблица                    |                                               |                      |
| 🧧 📣 [ED.11001] - Запрос на открыт | ие процедуры декларирования 27.10.14 16:03:58 |                      |
| ——— [CMN.00002] - Уведомлени      | е о получении сообщения 27.10.14 16:04:08     |                      |
| 4 (ED.11002] - Уведомление        | об успешном открытии процедуры декларировани  | ия 27.10.14 16:04:09 |
| [TKP.00001] - 27.10.14 16:07:0-   | кдение о приеме сооощения 27.10.14 16.04.10   |                      |
|                                   |                                               |                      |
|                                   |                                               |                      |
|                                   |                                               |                      |
|                                   |                                               |                      |
|                                   |                                               |                      |
|                                   |                                               |                      |
|                                   |                                               |                      |
|                                   |                                               |                      |
|                                   |                                               |                      |
|                                   |                                               |                      |
|                                   |                                               |                      |
|                                   |                                               |                      |
|                                   |                                               |                      |
|                                   |                                               |                      |

Типовая схема (последовательность) обработки запросов: APM --> TKP.00001 --> ПЦ ТК Запрос на оплату APM <-- TKP.00002 <-- ПЦ ТК Подтверждение оплаты

[АРМ --> ТКР.00001 --> ПЦ ТК Запрос на оплату (повторный)] [АРМ <-- ТКР.00002 <-- ПЦ ТК Подтверждение оплаты (повтор)]

АРМ --> ТКР.00001 --> ПЦ ТК Запрос на оплату АРМ <-- ТКР.00003 <-- ПЦ ТК Статус не известен (timeout)

[APM --> ТКР.00001 --> ПЦ ТК Повторный запрос на оплату (повторный)] [APM <-- ТКР.00002 <-- ПЦ ТК Подтверждение оплаты] APM --> ТКР.00001 --> ПЦ ТК Запрос на оплату APM <-- ТКР.00003 <-- ПЦ ТК Статус не известен (timeout)

[APM --> ТКР.00001 --> ПЦ ТК Повторный запрос на оплату (повторный)] [APM <-- ТКР.00003 <-- ПЦ ТК Операция отклонена]

Пояснения к типовой схеме.

АРМ - АРМ Системы ЭД (АРМ «Феанор»);

ТКР.00001, ТКР.00002 и ТКР.00003 – сообщения в системе ЭД;

ПЦ ТК — Процессинговый центр Координатора Эмиссии таможенных карт;

В целях осуществления электронного обмена используются следующие виды XML-документов:

ТКР.00001 - Запрос на осуществление оплаты «PaymentRequest».

TKP.00002 - Ответ на запрос оплаты «PaymentConfirmation» - чек подтверждения оплаты.

ТКР.00003 - Технологический ответ на запрос оплаты в случае отказа в совершении оплаты «Result».

Сообщение типа ТКР.00001

Производит авторизацию, блокирует сумму платежа и сумму комиссии банка в зависимости от Инструмента Платежа Держателя, учитывает финансовый документ в ИС ПЦ ТК, и является основанием для отправки электронного уведомления в сторону ФТС РФ. В случае если ИС Системы ЭД не получила ответа на запрос ТКР.00001 или был получен ответ, что документ находится в обработке, ИС ЭД посылает документ повторно с тем же уникальным идентификатором документа. ИС Координатора эмиссии вернет ответ ТКР.00002 в случае если операция завершена успешно, либо документ ТКР.00003 в случае если операция отклонена либо еще не завершена.

#### Сообщение типа ТКР.00002

Возвращает данные для печати чека и учета документа подтверждения оплаты в системе Декларанта в случае успешной обработки документа в ИС Координатора Эмиссии. Данный документ может передаваться в ЕАИС ФТС в процессе проведения ЭД в том случае если такое требование со стороны ФТС будет принято.

#### Сообщение типа ТКР.00003

Формат технологического сообщения, в котором ИС Системы ЭД получает результат обработки операции. Сообщение формируется в случае отрицательно результата обработки сообщения либо в случае если операция еще не завершена и ее результат неизвестен.

🕵 Архив ДТ - - -Действия Выделение Импорт/Экспорт ЭД Изменение Настройки Помощь un - 🛄 **1** ١. J × È 3 ÷ ŵ -🚔 - Σ £6 Эл.декларирование X <u>Apx.</u> Всего КДТ Состояние в обмене с ЭД <u>Дата</u> Тип декларации 2 - 🔘 <u>N∘</u> товаров  $\bigcirc$ Ŧ 15.07.2014 ЭK 10 3A0 ' 423 2 В регистрации отказано 424 04.07.2014 ИМ 40 птд 000" 1 В регистрации отказано Состояние сценария 425 01.08.2014 000 ИМ 40 4 Процедура декларирования предоставлена Процедура декларирования 426 01.08.2014 ИМ 40 000 предоставлена 4 Запрошена оплата через таможенную карту 427 01.08.2014 ИМ 40 000 4 Запрошена оплата через таможенную карту Запрошена оплата через 428 01.09.2014 ИМ 40 Уведомление о требуемой корректировке таможе ООО 1 таможенную карту 429 15.07.2014 ЭK 10 2 3AO ' ДТ принята к оформлению 000" 430 04.07.2014 ИМ 40 птд 1 Товарная партия предоставлена 431 01.09.2014 ИМ 40 000 1 Отправлены изменения 432 01.09.2014 ИМ 40 1 ВЫПУСК ТОВАРОВ 000 433 000 04.08.2014 ИМ 40 1 ДТ доставлена 000 434 04.08.2014 ИМ 40 1 ДТ не прошла проверку ▶ 435 04.08.2014 ИМ 40 1 Запрошена оплата через тамох 000 👻 Связанные документы × • 1 × 1 1 v 📝 🗸 📝 1 1 1 ктс дтс-1,3 дтс-2,4 Опись Уведомле.. Акт об КДТ Карточка TC. документов о предост... **чничтоже**. ÷ Доступно 429 (текущая 429) Запись 429 из 429 Допустимые коды вида документа:09013

Состояние в обмене с ЭД изменяется на «Запрошена оплата через таможенную карту».

# Успешно обработанный запрос в истории взаимодействия.

| История взаимодействий                                                                                       |
|----------------------------------------------------------------------------------------------------|
| Дерево Таблица                                                                                               |
| и 🧈 [ED.11001] - Запрос на открытие процедуры декларирования 06.11.14 14:01:32                               |
| [CMN.00002] - Уведомление о получении сообщения 06.11.14 14:02:47                                            |
| 🕢 🐗 [ED.11002] - Уведомление об успешном открытии процедуры декларирования 06.11.14 14:02:48                 |
|                                                                                                    |
| 🕢 📣 [CMN.11023] - Электронная ДТ, ДТС и опись документов (контейнер) 06.11.14 14:06:44                       |
| — [CMN.00002] - Уведомление о получении сообщения 06.11.14 14:07:58                                          |
| — [CMN.00004] - Подтверждение о приеме сообщения 06.11.14 14:07:58                                           |
| 🛛 🐗 [CMN.11072] - Уведомление о получении ДТ/Обязательства о подаче ДТ в таможенном органе 06.11.14 14:07:59 |
|                                                                                                    |
| и 🐗 [ED.11005] - Перечень ошибок, выявленных в процессе проведения логического контроля сведений, заявленны  |
| [CMN 00004] - Подтверждение о приеме сообщения 06 11 14 14:15:19                                             |
| и 🧈 [TKP.00001] - Запрос на осуществление оплаты через ТК 06.11.14 14:02:54                                  |
| [ТКР.00002] - Ответ на запрос оплаты - чек подтверждения оплаты 06.11.14 14:04:07                            |
|                                                                                                    |
|                                                                                                    |
|                                                                                                    |

В результате успешно обработанного запроса будет выведена на экран форма с чеком.

| 🕺 [ТКР.00002] Ответ на запрос оплаты - чек подтверждения оплаты(вер.5.0💶 🖻           | X                |
|--------------------------------------------------------------------------------------|------------------|
| 🖹 - 🚔 - 🔒 🥔 - 😮 🖪                                                                    |                  |
| Этот документ создан в ответ на документ: [TKP.00001] Запрос на осуществление оплать | через ТК         |
| Дополнительные данные по обмену: ДТ Арх.№ 442 ИМ40 от 04.08.2014 - ООО 1             | ar a trade an an |
|                                                                                      | Â                |
| ИНКАССАЦИЯ                                                                           | 1                |
| ** 11/ 11/ 2014 14:52:08**                                                           |                  |
| ТК                                                                                   |                  |
| ОАО АКБ "РОСБАНК"                                                                    |                  |
| ДАЛЬНЕВОСТОЧНОЕ ТАМОЖЕННОЕ УПРАВЛЕНИЕ                                                |                  |
| Тестовый пост                                                                        |                  |
|                                                                                      | =                |
| 13468005 8: 0000<br>10000000 VEV: 6072                                               |                  |
| 10000000 IEK. 0072                                                                   |                  |
|                                                                                      |                  |
|                                                                                      |                  |
| ИНН:7816143670                                                                       |                  |
| КПП: 123456789<br>(ТЕЗТСАРР)                                                         |                  |
| (ILJICARD)                                                                           |                  |
|                                                                                      |                  |
| основание платежа                                                                    |                  |
| ΠΕ:0000000                                                                           |                  |
| ВИП ПЛАТЕЧА. 1010                                                                    |                  |
| KEK: 15311002000011000180                                                            |                  |
| CYMMA: 2 00                                                                          |                  |
| РУБ. 2.00                                                                            |                  |
|                                                                                      |                  |
|                                                                                      |                  |
| ИТОГО ОБЩАЯ СУММА                                                                    |                  |
| Confirmed                                                                            |                  |
| Contiimeu                                                                            | -<br>-           |
|                                                                                      | •                |
| НЕ показывать сообщение ТКР.00002 при приеме от инспектора (в фоновом                | потоке)          |

В ДТ, в графе «В» автоматически заполняются поля «Номер платежного документа» и «Дата платежного документа».

| 🔍 дт                   | Ap  | px. | Nº 4  | 442 ИМ40 от 0            | 4.08.2014 -         | 000 "())               | UNH KOPK KINGA | Hs" ThemOlfView                  | N(BFBABIS)                | 5-7404-40          | <b>新</b> 花 | 805   | 6-0278740                           | (2754100199)) |
|------------------------|-----|-----|-------|--------------------------|---------------------|------------------------|----------------|----------------------------------|---------------------------|--------------------|------------|-------|-------------------------------------|---------------|
| = Гр                   | bad | þa  | Т     | овар Оборо               | т Особые            | ережимы                | Загрузка По    | мощь                             |                           |                    |            |       |                                     |               |
| <u></u>                | ſ   |     |       |                          |                     | Общ. св. (             | rp. 1-30, A)   |                                  |                           |                    |            |       |                                     | Товар         |
| - 🧳<br>                |     |     | В     |                          |                     | Графа В                | подробности по | дсчета                           |                           |                    | ] [        | 48. 0 | Отсрочка пл                         | атежей        |
| • 💼 🔹                  |     |     |       | ≡<br>Код вида<br>платежа | ≡<br>Вид<br>платежа | ≡<br>Способ<br>платежа | ≡<br>Сумма     | Номер<br>платежного<br>документа | ≡ Дат<br>платеж<br>докуме | а<br>кного<br>ента |            |       | <sup>≡</sup> Код<br>вида<br>платежа | =             |
| <b>-</b>               | ·   |     | ►     | 1010                     | Сборы               | БН                     | 5623.00        | 11111111                         |                           |                    | :          |       |                                     |               |
| Cr:                    |     |     |       | 1010                     | Сборы               | пк                     | 2.00           | 6072                             | 11.11.2014                | 4                  |            |       |                                     |               |
| £                      |     |     |       | 2010                     | Пошлина             | БН                     | 262665.00      | 11111111                         |                           |                    |            |       |                                     |               |
|                        |     |     |       | 2010                     | Пошлина             | пк                     | 2.00           |                                  |                           |                    |            |       |                                     |               |
| °X™L                   |     |     |       | 5010                     | ндс                 | БН                     | 520078.00      | 11111111                         |                           |                    | :          |       |                                     |               |
| @ ▼                    |     |     |       | 5010                     | ндс                 | пк                     | 2.67           |                                  |                           |                    |            |       |                                     |               |
| -9                     |     |     |       |                          |                     |                        |                |                                  |                           |                    |            |       |                                     |               |
| <b>V</b>               |     |     | Ито   | ого: 78                  | 8372.67             |                        | руб. Курс      | доллара: 35                      | .7272                     |                    |            |       |                                     |               |
| <u>4</u> 3             |     | 5   | i1. T | аможни и стра            | ны транзита         | •                      |                |                                  |                           |                    |            |       |                                     |               |
| \$ <mark>0</mark><br>N |     |     |       |                          |                     |                        |                |                                  |                           |                    |            |       |                                     |               |

3. Запрос на оплату (повторный).

После получения сообщения с регистрационным номером (CMN.11001 - Регистрационный номер электронной декларации), программа автоматически сформирует сообщение TKP.00001 и предложит его отправить. Для подтверждения отправки нажмите кнопку «Отправить».

| 😥 [ТКР.00001] Запрос на осуществление оплаты через ТК(вер.5.0.11)                                                                           |                                       |
|----------------------------------------------------------------------------------------------------|---------------------------------------|
| 🗕 - 🔊 - 😗 📲                                                                                                    |                                       |
| Лополнительные данные по обмени: ЛТ Арх № 442 ИМ40 от 04.08.2014 - ООО 1                                                                    | Рег.номер 10408011/111114/0000462     |
|                                                                                                    | · · · · · · · · · · · · · · · · · · · |
|                                                                                                    |                                       |
|                                                                                                    |                                       |
| Запрос на оплату к координатору з                                                                                                    | эмиссии                               |
|                                                                                                    |                                       |
| Прошу провести следующую операцию по таможенной карте, операции по которо<br>электронной подписи, которой подписано настоящее распоряжение: | ой совершаются с использованием       |
| Тип операции: упрата платежей (перерод, денежных средств)                                                                                   |                                       |
| тип операции. уплата платежей (перевод денежных средств)                                                                                    |                                       |
| Номер терминала/банкомата 13468005<br>(номер терминала/банкомата)                                                                           |                                       |
| Общая сумма 4.67 Код валюты 643                                                                                                    |                                       |
| Дата и время <u>11 ноября 2014 г. 15:10:06</u> Номер чека <u>6320</u>                                                                       |                                       |
| (дата и время)                                                                                                    | (номер чека)                          |
| Информация о плательщике ООО "Малан колексительно"                                                                                          |                                       |
| ИНН 007816143670 КПП 235301001 ОКПО 32327725                                                                                                | uproc)                                |
| (ИНН плательщика) (КПП плательщика) (код по                                                                                                 | » ОКПО)                               |
| Код таможни <u>10700001</u> Основание платежа <u>ДЕ №0000462 от 11 нояб</u>                                                                 | бря 2014 г.                           |
| Платежи                                                                                                    |                                       |
| Код вида таможенного платежа                                                                                                    | Сумма                                 |
| 2010                                                                                                    | 2.00                                  |
|                                                                                                    |                                       |
| Оплата: картой                                                                                                    |                                       |
|                                                                                                    |                                       |
|                                                                                                    |                                       |
|                                                                                                    | Отправить Отмена                      |
|                                                                                                    |                                       |

Если по какой-то причине вы нажали кнопку «Отмена», в окне «Запрос на осуществление оплаты через ТК», то для оплаты остальных платежей Таможенной картой в «ручном» режиме, необходимо в Архиве ДТ встать на позицию с нужной ДТ и нажать кнопку «Посылка сообщений» > «Оплата через ТК».

| <u>s</u> | Архив ДТ                               |                  |             |            |            |                  |                                              |            |                             |
|----------|----------------------------------------|------------------|-------------|------------|------------|------------------|----------------------------------------------|------------|-----------------------------|
| Дe       | йствия В                               | Выделение И      | 1мпорт/Эксп | юрт ЭД     | Изменение  | Настройки По     | мощь                                         |            |                             |
|          | •                                      | 2 🛛              | È È         | <u>م</u> ا | § 🌾 -      | <b>1</b> - 8     | ) - 🗵 🛛 🙀 - 👧 🚜 🔎 🔎                          | $\bigcirc$ | 👔 🔗 - 🔗 🗐                   |
|          | <sup>■</sup> <u>Apx.</u><br><u>N</u> e | ≖<br><u>Дата</u> | кдт         | Тип ,      | декларации | Всего<br>товаров | ≡<br><u>Состояние в обмене с ЭД</u>          |            | Эл.декларирование 🔀         |
|          | 426                                    | 01.08.2014       |             | ИМ 40      |            | 4                | Запрошена оплата через таможенную карту      | 000        | Запрос статуса              |
|          | 427                                    | 01.08.2014       |             | ИМ 40      |            | 4                | Запрошена оплата через таможенную карту      | 000        | Запрос истории              |
|          | 428                                    | 01.09.2014       |             | ИМ 40      |            | 1                | Уведомление о требуемой корректировке таможе | 000        | Синхронизация               |
|          | 429                                    | 15.07.2014       |             | ЭК 10      |            | 2                | ДТ принята к оформлению                      | 3AC        | Отзыв таможенной декларации |
|          | 430                                    | 04.07.2014       |             | ИМ 40      | птд        | 1                | Товарная партия предоставлена                | 00         | Отправка изменений          |
|          | 431                                    | 01.09.2014       |             | ИМ 40      |            | 1                | Отправлены изменения                         | 00         | Оплата через ТК             |
|          | 432                                    | 01.09.2014       |             | ИМ 40      |            | 1                | ВЫПУСК ТОВАРОВ                               | 000        |                             |
|          | 433                                    | 04.08.2014       |             | ИМ 40      |            | 1                | ДТ доставлена                                | 000        |                             |
|          | 435                                    | 04.08.2014       |             | ИМ 40      |            | 1                | ДТ принята к оформлению                      | 000        |                             |
| ►        | 436                                    | 04.08.2014       |             | ИМ 40      |            | 1                | ДТ принята к оформлению                      | 000        |                             |
|          | 437                                    | 01.09.2014       |             | ИМ 40      |            | 1                | Отправлены изменения                         | 000        |                             |
|          | 438                                    | 15.07.2014       |             | ЭК 10      |            | 2                | Отправлены изменения                         | 3A0 '      |                             |
|          | 439                                    | 04.07.2014       |             | ИМ 40      | птд        | 1                | Товарная партия предоставлена                | • "000     |                             |
| •        |                                        |                  |             |            |            |                  |                                              | F.         |                             |
| CE       | язанные д                              | окументы         |             |            |            |                  |                                              | _          | <u>×</u>                    |
|          | 🗸 📝                                    | 1                |             | 1          | 1          |                  |                                              | 1          |                             |
|          | кдт                                    | КТС              | дтс-        | -1,3       | ДТС-2,4    | Карточка         | Заявление Опись Уведомле Акт об              | 5          |                             |
|          |                                        |                  |             |            |            | IC               | на измен документов о предост уничтожи       | e          | -                           |
| До       | тупно 433                              | (текущая 429)    | 1           |            |            | Запись           | 430 из 434 Допустимые коды вида документа:   | 09013      |                             |

При успешной обработке сообщения получаем чек.

| 🕵 [TKP.00002] Ответ на запрос оплаты - чек подтверждения оплаты(вер.5.0                                                                                          | X       |
|----------------------------------------------------------------------------------------------------|---------|
| 🧮 - 🖨 - <u>)</u> 🧼 - 🦓 🖪                                                                                                    |         |
| Этот документ создан в ответ на документ: [TKP.00001] Запрос на осуществление оплаты ч<br>Дополнительные данные по обмену: ДТ Арх.№ 442 ИМ40 от 04.08.2014 - ООО | ерез ТК |
| ИНКАССАЦИЯ                                                                                                    | ^       |
| ** 11/ 11/ 2014 15:39:18**                                                                                                    |         |
| DAO AKE "POCEAHK"                                                                                                    |         |
| ДАЛЬНЕВОСТОЧНОЕ ТАМОЖЕННОЕ УПРАВЛЕНИЕ                                                                                                    |         |
| Тестовый пост                                                                                                    |         |
| 13468005 8: 0000                                                                                                    |         |
| 10000000 4EK: 6320                                                                                                    |         |
| ОПЛАТА <КАРТА ><br>603700000008265                                                                                                    | _       |
| ПЛАТЕЛЬЩИК<br>ИНН:7816143670<br>КПП:123456789<br><testcard></testcard>                                                                                           |         |
| ОСНОВАНИЕ ПЛАТЕЖА<br>ДЕ:0000462<br>11.11.2014                                                                                                    |         |
| ВИД ПЛАТЕЖА: 2010<br>КБК: 15311011010011000180                                                                                                    |         |
| CYMMA: 2.00<br>PYE. 2.00                                                                                                    |         |
| ВИД ПЛАТЕЖА: 5010                                                                                                    |         |
| КБК: 15310401000011000110<br>СУММА: 2.67<br>РУБ. 2.67                                                                                                    |         |
|                                                                                                    |         |
| ИТОГО ОБЩАЯ СУММА                                                                                                    |         |
| 2 4.67<br>Confirmed                                                                                                    |         |
|                                                                                                    |         |
| НЕ показывать сообщение ТКР 00002 при приеме от инспектора (в фоновом )                                                                                          | ПОТОКеј |

В ДТ, в графе «В» автоматически заполняются поля «Номер платежного документа» и «Дата платежного документа».

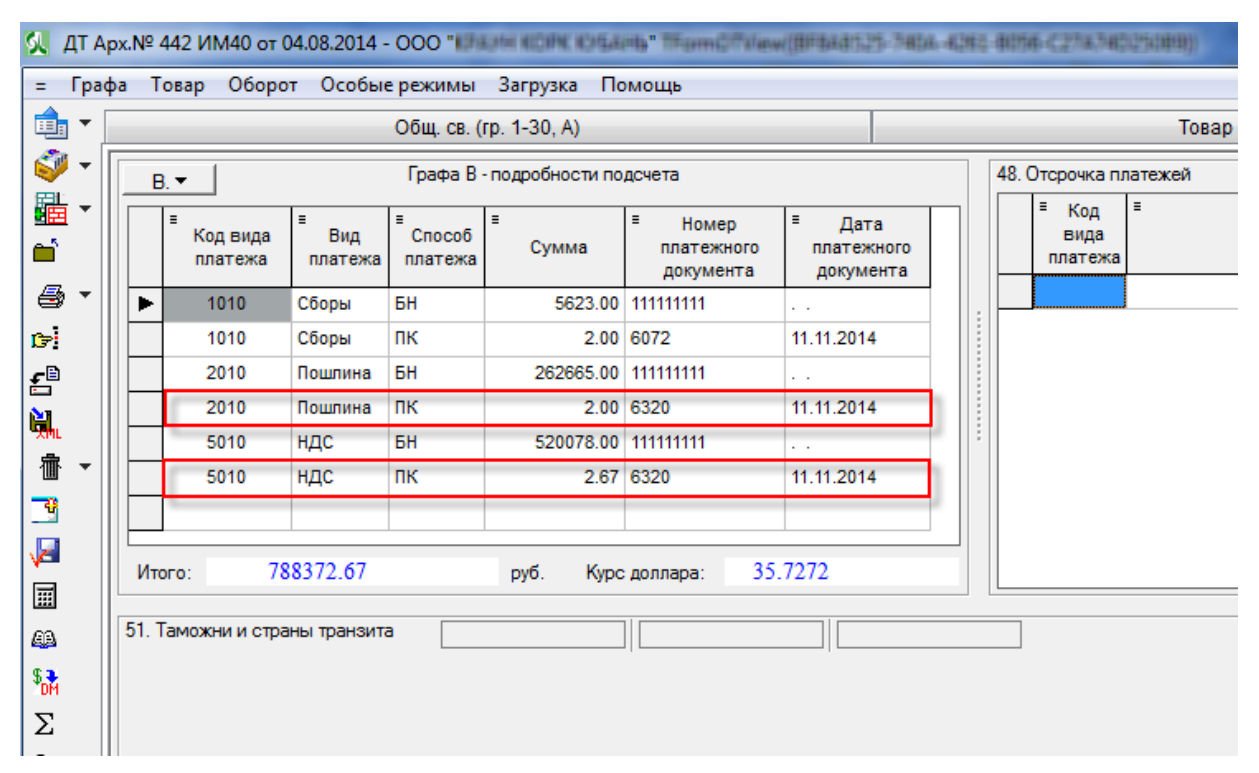

4. Запрос на оплату (повторный, не определена сумма).

Если при повторном запросе не определена сумма оплаты по ТК, то программой будет выдано соответствующее сообщение с информацией. Не определена сумма, подлежащая уплате ПК (пластиковые карты), либо все они уже уплачены.

| <b>N</b> | Архив ДТ                               |                  |            |          |            |                  |                                                 |                                                                                                    |
|----------|----------------------------------------|------------------|------------|----------|------------|------------------|-------------------------------------------------|----------------------------------------------------------------------------------------------------|
| Д        | ействия Е                              | Зыделение Им     | порт/Экспо | орт ЭД   | Изменение  | Настройки Г      | омощь                                           |                                                                                                    |
|          | •                                      | 2 🗙              | B 😫        | <b>)</b> | • 🔻 •      | â • 6            | ) - 🖸 🔛 - 🔜 🖉 - 📕 (                             | S (S) ≤ (S) ≤ (S) < (S) < |
|          | <sup>■</sup> <u>Apx.</u><br><u>N</u> e | ≡<br><u>Дата</u> | кдт        | Тип ,    | декларации | Всего<br>товаров | ≡<br><u>Состояние в обмене с ЭД</u>             | Эл декларирование 🛛 🗐                                                                                                    |
|          | 426                                    | 01.08.2014       |            | ИМ 40    |            | 4                | Запрошена оплата через таможенную карту ОО      | Запрос статуса                                                                                                    |
|          | 427                                    | 01.08.2014       |            | ИМ 40    |            | 4                | Запрошена оплата через таможенную карту ОО      | апрос истории                                                                                                    |
|          | 428                                    | 01.09.2014       |            | ИМ 40    |            | 1                | Уведомление о требуемой корректировке таможе ОО | Синхронизация                                                                                                    |
|          | 429                                    | 15.07.2014       |            | ЭК 10    |            | 2                | ДТ принята к оформлению ЗА                      | С Отзыв таможенной декларации                                                                                                    |
|          | 430                                    | 04.07.2014       |            | ИМ 40    | птд        | 1                | Товарная партия предоставлена ОО                | Отправка изменений                                                                                                    |
|          | 431                                    | 01.09.2014       |            | ИМ 40    |            | 1                | Отправлены изменения ОО                         | (         Оплата через ТК                                                                                                    |
|          | 432                                    | 01.09.2014       |            | ИМ 40    |            | 1                | ВЫПУСК ТОВАРОВ ОО                               | 16                                                                                                    |
|          | 433                                    | 04.08.2014       |            | ИМ 40    |            | 1                | ДТ доставлена ОО                                | 0                                                                                                    |
|          | 435                                    | 04.08.2014       |            | ИМ 40    |            | 1                | ДТ принята к оформлению ОО                      | 0                                                                                                    |
| _        | 436                                    | 04.08.2014       |            | ИМ 40    |            | 1                | ДТ принята к оформлению ОО                      | 0                                                                                                    |
| _        | 437                                    | 01.09.2014       |            | ИМ 40    |            | 1                | Отправлены изменения ОО                         | 0                                                                                                    |
|          | 438                                    | 15.07.2014       |            | ЭК 10    |            | 2                | Отправлены изменения ЗА                         | 0'                                                                                                    |
|          | 439                                    | 04.07.2014       |            | ИМ 40    | птд        | 1                | Товарная партия предоставлена ОО                | ·0" -                                                                                                    |
|          |                                        |                  |            |          |            |                  |                                                 | <u> </u>                                                                                                    |
|          | в язанные до                           | окументы         |            |          |            |                  |                                                 | ×                                                                                                    |
|          | 🗸 📝                                    |                  | V          | 1        |            | 1                |                                                 | <u>^</u>                                                                                                    |
|          | кдт                                    | ктс              | ДТС-1      | 1,3      | ДТС-2,4    | Карточка         | Заявление Опись Уведомле Акт об                 | E                                                                                                    |
|          |                                        |                  |            |          |            | TC               | на измен документов о предост уничтоже          | -                                                                                                    |
| До       | ступно 433                             | (текущая 429)    |            |          |            | Запис            | 430 из 434 Допустимые коды вида документа:0901  | ي. ٤                                                                                                    |

|                                | Не определена сумма, подлежащая уплате!                                                     | ок |
|--------------------------------|---------------------------------------------------------------------------------------------|----|
| Возмож<br>- В граф<br>- Все пл | жые варианты:<br>ре "В" нет ни одной строки со способом платежа "ПК"<br>патежи уже уплачены |    |
| ДТ Ар»                         | .№ 474 ИМ40 от 04.08.2014 - ООО "ПЛАНИ ИСЛИК<br>" Вос чомор 10408011/251114/0000505         |    |

Отказ в регистрации или признание ДТ дублем, после оплаты через ТК.

В случае возникновения ситуации, когда оплата по ТК уже прошла, а в таможне сделали отказ в регистрации или ДТ признана «дублем», то этот же платеж, можно использовать в следующей ДТ, указав в графе «В» номер чека и дату.